# FW-1173-DS User's Manual Part 1 (Product Overview)

Version 4.0

Seyeon Technology Co., Ltd www.seyeon.co.kr www.flexwatch.com

# Contents

| 1. Product Overview |      | duct Overview                            | 3  |
|---------------------|------|------------------------------------------|----|
|                     | 1.1. | FlexWATCH®                               | 3  |
|                     | 1.2. | FW-1173-DS                               | 3  |
|                     | 1.3. | Key Functions of FW-1173-DS              | 4  |
|                     | 1.4. | Technical Specification of FW-1173-DS    | 5  |
|                     | 1.5. | Packing List                             | 7  |
| 2.                  | Hard | dware Description                        | 8  |
|                     | 2.1. | FW-1173-DS Front Panel View              | 8  |
|                     | 2.2. | FW-1173-DS Rear Panel View               | 9  |
|                     | 2.2  | 2.1. CTL Port Description                | 10 |
| 3.                  | FW-  | -1173-DS HW installation and basic setup | 11 |
|                     | 3.1. | Before installation                      | 11 |
|                     | 3.2. | Factory Default Condition                | 11 |
|                     | 3.3. | FW-1173-DS Hardware Installation         | 11 |

# 1. Product Overview

### 1.1. FlexWATCH®

FlexWATCH® is a device which digitizes analog Video from CCD Camera as digital stream and transmits over Internet.

Users can monitor Video at any places in real time by MS Internet Explorer or Netscape Communicator without any additional software, if Internet access is possible.

#### 1.2. FW-1173-DS

FlexWATCH® 1173DS is a stand-alone device transmitting Video from built-in Analog Camera over IP(Internet Protocol) Network.

It can transmit up to 30fps(NTSC@CIF) over the existing network such as LAN, leased line, DSL and Cable modem. You can monitor Video of FW-1173-DS through either web browser(MS IE or Netscape Communicator), if FW-1173-DS is connected to Network. FW-1173-DS supports Video compression both Motion-JPEG and H.264 simultaneously so that user can choose appropriate Video compression for the purpose.

FW-1173-DS supports NTSC/PAL and 5 different size and 6 levels of Video quality.

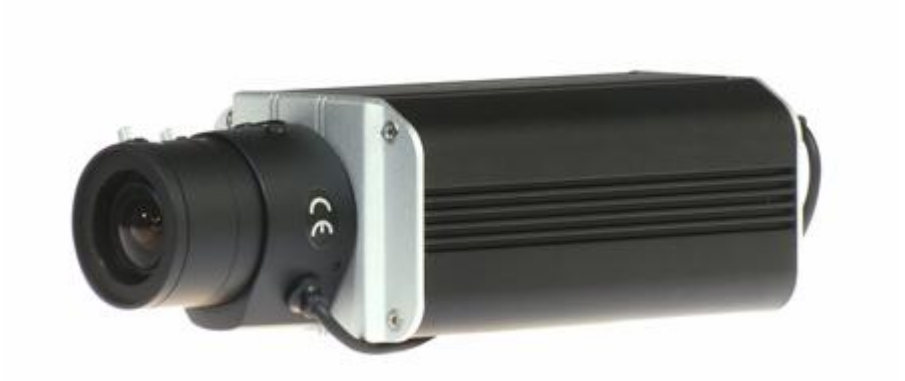

Picture 1 : FW-1173-DS

# 1.3. Key Functions of FW-1173-DS

- Standalone device built-in web server
- 10M/100M Auto Sensing Ethernet
- Configure and control device through Web browser
- Max 30 fps transmission speed on TCP/IP network
- Effective Bandwidth & Bit-rate Control (VBR/CBR) by H.264
- Supports Dual Stream (Motion JPEG & H.264)
- 1ch Voice Encoding / 1ch Voice Decoding
- Support Dynamic IP users by IPCCTVDNS server
- Support Various PTZ (Pan/Tilt/Zoom) Devices
- Support Sensor Input, Digital Output
- Support Transparent mode
- Built-in 2 way Audio transmission (1ch A-in, 1 A-out)
- Encryption function by user authentication
- Support Modem (Dial-in, Dial-out)
- Image transmission function via FTP, Email

# 1.4. Technical Specification of FW-1173-DS

| Model Name                   | FW-1173-DS                                                                                                    |
|------------------------------|----------------------------------------------------------------------------------------------------|
| Hardware                     | 32bit Embedded CPU<br>Flash 8Mbytes /SDRAM: 128Mbytes<br>Linux version 2. 6.xx operating system<br>Battery backed up real-time clock                                                                                                    |
| Image<br>sensor              | <ul> <li>1/3" Sony CCD(ICX638,ICX639)</li> <li>Resolution: 560 TV Lines</li> <li>[Detail]</li> <li>S/N ratio: 52dB or more (AGC OFF, Weight ON)</li> <li>Electronic shutter speed :</li> <li>1/60 ~ 1/120,000 sec (NTSC)</li> <li>1/50 ~ 1/120,000 sec (PAL)</li> <li>Sens-up : AUTO/FIXED/OFF(selectable limit x2 ~ x256)</li> <li>White Balance: ATW/AWC/Manual/</li> <li>Outdoor(1800K, 10,500K)/Indoor(4500K ~8500K)</li> </ul> |
| Lens                         | Shipped without lens<br>CS mount                                                                                                    |
| Minimum<br>illumination      | Color: 0.3 Lux (F1.2)<br>B*W: 0.002 Lux (F1.2) (Sens-up: x128)                                                                                                    |
| Video<br>compression         | Motion JPEG<br>H.264                                                                                                    |
| Resolution                   | NTSC: 720x480,704x480, 704x240, 352x240,176x112<br>PAL: 720x576,704x576,704x288, 352x288,176x144                                                                                                    |
| Frame rate<br>(each channel) | Motion JPEG: Up to<br>30/25 fps at D1 (Secondary Stream at QCIF)<br>H.264: Up to<br>30/25 fps at D1 (Primary Stream at QCIF)                                                                                                    |
| Video Streaming              | Motion JPEG and H.264 Dual Streaming (Simultaneously)<br>Controllable frame rate and bandwidth                                                                                                    |
| Image setting                | Compression levels: 6 (Motion JPEG) / 6 (H.264)<br>Color: color, black & white                                                                                                    |
| Voice                        | APCM 4bit IMA Sampling rates 8KHz Audio<br>1ch in & 1ch out                                                                                                    |
| LAN interface                | 10/100BaseT Ethernet auto sensing<br>IEEE 802.11g Built-in wireless(Option)                                                                                                    |
| Alarm I/O Interface          | 1 Photo-coupled inputs and 1 Relay output                                                                                                    |
| Video Output                 | 1 loop through analog video outputs                                                                                                    |
| Power Over Ethernet          | Option<br>One serial port for console_modem(PSTN & GSM)_serial input/output                                                                                                    |
| Serial Interface             | device, PTZ<br>CTL Port is RS-232, RS-485<br>Max Baudrate: 115200 bit/s                                                                                                    |
| Security features            | Multi user level protection for camera access, PTZ, Alarm I/O                                                                                                    |
| Advanced Service             | Up to 15.5M memory for Pre/Post alarm buffer<br>e-mail, FTP, alarm Buffer by event or schedule<br>IP notification, Alarm Notification to e-mail,<br>CGI Call by event or schedule                                                                                                    |
| Built-in Motion detections   | Accuracy: 12x12=144 blocks<br>Motion Sensitivity : -100 ~ 100 : 100 is hypersensitive                                                                                                    |

| PTZ & UART Control<br>Support            | PTZ and UART device control through serial interface Up to 35 PTZ<br>protocols from Pelco "P" & "D" protocol, Vicon V1311RB,<br>Samsung, Honeywell and Etc,.X10 device control<br>Dial in/out via PSTN or GSM modem                                                                                                    |  |  |
|------------------------------------------|----------------------------------------------------------------------------------------------------|--|--|
| Others                                   | Transmit Serial input data transfer with Video<br>IP notification by e-mail                                                                                                    |  |  |
| Management                               | Configurable by serial, web or telnet<br>Remote system update via telnet, FTP OR web browser.                                                                                                    |  |  |
| Developer support                        | Provides HTTP CGI API<br>ActiveX control development kit                                                                                                    |  |  |
| PWR Supply                               | SMPS input: 100~240VAC, 300mA<br>Output: DC 12 Volt, 800mA                                                                                                    |  |  |
| PWR Consumption                          | DC 12Volt 500 mA                                                                                                    |  |  |
| Operating Environment                    | Temperature : 41° ~ 122°F (5° ~ 50°C)<br>Humidity : 20 ~ 80% RH(non-condensing)                                                                                                    |  |  |
| Accessories                              | Test LAN cable<br>CD for User Guide, Installation wizard<br>Quick Installation guide                                                                                                    |  |  |
| Miscellaneous                            | Freely downloadable NDVR Software<br>AVI conversion tool support by FW-voyager.<br>Work with FW-Manager( NDVR S/W)<br>Dynamic IP support through IPCCTVDNS                                                                                                    |  |  |
| Users                                    | 16 simultaneous users                                                                                                    |  |  |
| Installation, management and maintenance | Installation CD and web-based configuration<br>Firmware upgrades over HTTP or FTP , firmware available at<br>www.flexwatch.com                                                                                                    |  |  |
| Video access from Web<br>browser         | Video access from Web browser                                                                                                    |  |  |
| Minimum Web browsing<br>requirements     | Pentium III CPU 500 MHz or higher<br>Windows XP, 2000, NT4.0*,<br>Internet Explorer 6.x or later                                                                                                    |  |  |
| System integration support               | Powerful API for software integration available at<br>http://www.flexwatch.com, including Simple Viewer API, FlexWATCH<br>Control SDK, event trigger data in video stream, embedded scripting<br>and access to serial port peripherals over HTTP/TCP<br>User can be installed user program daemon for event notification or<br>sending image.<br>Embedded operating system: Linux 2.6 |  |  |
| Supported protocols                      | HTTP, TCP/IP, FTP, Telnet, RARP, PPP, PAP, CHAP, DHCP, SMTP client(e- mail), NTP, RTP/RTSP                                                                                                    |  |  |
| Applications                             | FlexWATCH Manager 16/25/32/64/128/256 (not included)                                                                                                    |  |  |
| Approvals                                | KCC, FCC : Class A, CE : Class A, RoHS                                                                                                    |  |  |
| Dimensions (HxWxD) and<br>weight         | Size : 116 mm(L) x 70 mm(W)X 52 mm(H)<br>Weight : 305.5 g without lens & power supply                                                                                                    |  |  |

Table 1 : FW-1173-DS Specification

# 1.5. Packing List

FW-1173-DS's packing box includes the following items

| FW-1173-DS                                                   | 1ea |            |
|--------------------------------------------------------------|-----|------------|
| Power Supply Unit<br>(Power Cable & SMPS DC12V 0.8A Adapter) | 1ea |            |
| Direct Cable                                                 | 1ea |            |
| CD (User's Manual, installation wizard and Pictures)         | 1ea | $\bigcirc$ |

Table 2 : FW-1173-DS Packing List

Please check all the listed items are included in your package. For any missing items, please contact your local distributor.

# 2. Hardware Description

# 2.1. FW-1173-DS Front Panel View

#### Picture 2 : FW-1173-DS Front Panel

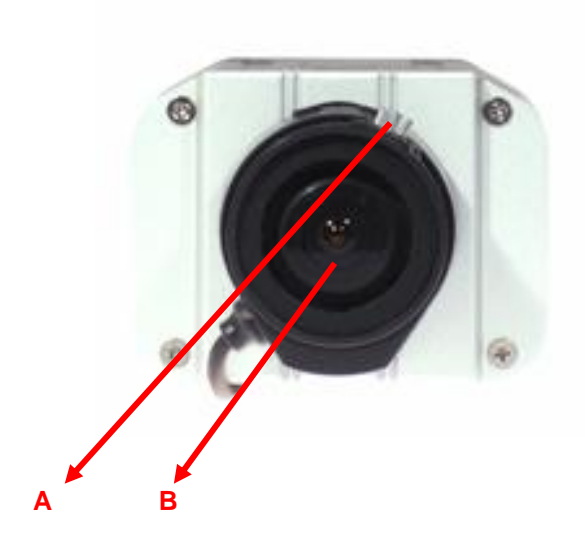

|                                              | Name            | Description                                                                     |  |
|----------------------------------------------|-----------------|---------------------------------------------------------------------------------|--|
| А                                            | LENS MOUNT RING | Adjustable hand-screw ring for LENS mount                                       |  |
| В                                            | LENS            | C-MOUNT LENS, Only with Lens option separately sold. (IRIS LENS can be mounted) |  |
| Table 3 : FW-1173-DS Front Panel Description |                 |                                                                                 |  |

M4043-00

# 2.2. FW-1173-DS Rear Panel View

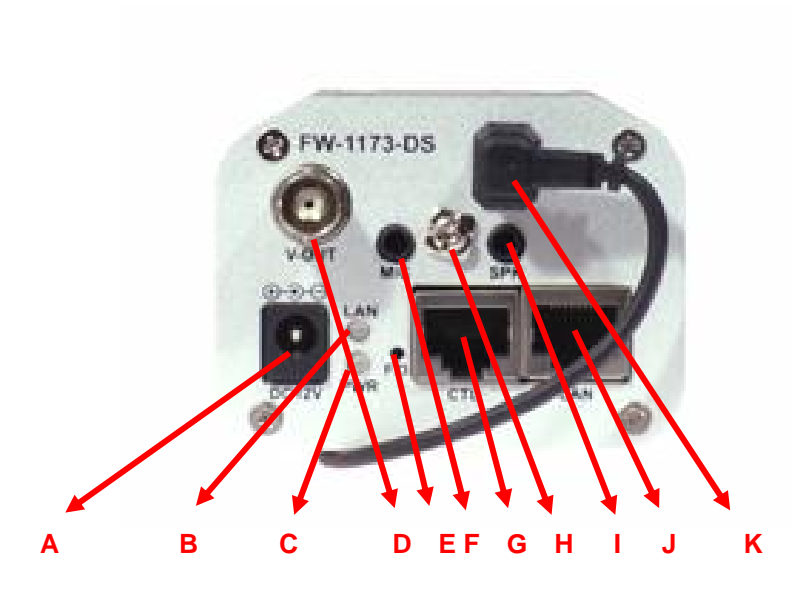

#### Picture 3 : FW-1173-DS Rear Panel View

|   | Name                          | Description                                                                                                    |
|---|-------------------------------|----------------------------------------------------------------------------------------------------|
| А | Power Conn.                   | 12V DC Power Input port                                                                                                    |
| в | LAN(Tx/Rx) LED<br>(RED/GREEN) | RED LED – LAN TX/RX(Light blinks when there is data transmission at<br>the connected LAN.<br>GREEN LED – LAN LINK(Light blinks when LAN is physically<br>connected.)                                                                                                    |
| С | POWER LED<br>(RED/GREEN)      | RED LED - Light blinks when power is provided.)<br>GREEN LED – Light blinks when IP setup is done.                                                                                                    |
| D | Video-Out                     | Video-Out                                                                                                    |
| E | Factory Default               | <ul> <li>This button can reset the factory default settings at the system.</li> <li>Especially when a user lost his/her admin-password, or when it got any uncertain faulty operation.</li> <li>After reboot the system, wait until hearing two times of beep sound.</li> <li>Keep pressing FD button for 5~10 seconds until hearing three times short beep sound. ACT LED blinks during the process. The system will reboot automatically when it's completed.</li> </ul> |
| F | MIC Conn.                     | 1ch Audio Input Port                                                                                                    |
| G | CTL Conn.                     | CTL Port (RS-485, RS-232, DI, DO)                                                                                                    |
| Н | Grounding<br>Connector        | Grounding Connector                                                                                                    |
| I | SPEAKER Conn.                 | 1ch Audio Output Port                                                                                                    |
| J | LAN                           | LAN Connector                                                                                                    |
| К | IRIS Conn.                    | IRIS LENS Cable connector                                                                                                    |

#### Table 4 : FW-1173-DS Rear panel Description

#### 2.2.1. CTL Port Description

The following is Pin-out information of CTL Port to connect PTZ or Sensor (DI/DO). Pin number starts from the left.

For RS-232 connection for Serial input device, Modem or Console (Hyperterminal.connection), RXD,TXD and GND are used. For connection to PC, RXD and TXD are used. RXD and TXD should be cross to communicate properly

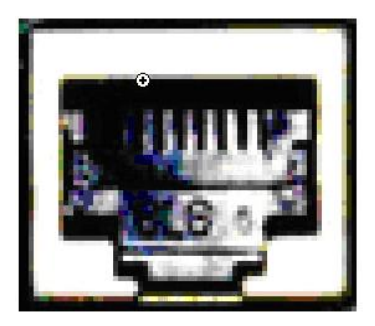

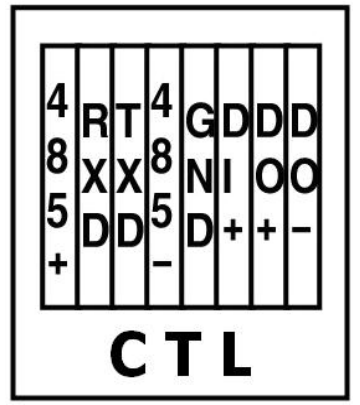

Picture 4 : CTL Port Description

# 3. FW-1173-DS HW installation and basic setup

## 3.1. Before installation

- Read carefully User's Manual
- Check User's Network (IP Address, Network Mask and default gateway)
- Secure IP address for FW-1173-DS

## 3.2. Factory Default Condition

The following table shows the factory default condition. Please refer to this when you need to change the values on admin menu.

|                       | Factory Default Condition |
|-----------------------|---------------------------|
| Admin ID              | root                      |
| Admin password        | root                      |
| IP address            | 10.20.30.40               |
| Network mask          | 255.255.255.0             |
| Gateway               | 10.20.30.1                |
| Wireless LAN (Option) | Disabled                  |

Table 5 : Factory Default Condition

Factory default Admin ID and Password are all lower case letters. You can change the password with Capital letters.

## 3.3. FW-1173-DS Hardware Installation

Following steps are the physical installation process for FW-1173-DS.

- 1. Connect cable to LAN port of FW-1173DS.
- 2. Connect power cable and turn on power of FW-1173-DS (Await until booting is finished)

After that, you need to follow the steps below.

- First, Network Configuration by FW-installer.
- Second, Camera Configuration by FW-installer or admin-menu.
- Third, Service Configuration by FW-installer or admin-menu.

You can configure most settings on Admin menu by Web Browser so you have to configure Network first.